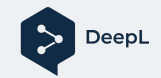

## Anmeldung über SSO

mpg.sso.deepl.com

## E-Mail DeepL Übersetzer V DeepL Pro Für Unternehmen ∨ Warum DeepL? ∨ API Kostenloses Probeabo starten ġ. Anmelden \_ Passwort 65 Mehr als nur Übersetzungen: Mit unserem KI-Schreibassistenten DeepL Write können Sie Ihre Inhalte effizient optimieren - jetzt ausprobieren. Anmelden DeepL Write Text übersetzen Dateien übersetzen $\oplus$ 32 Sprachen .pdf. .docx. .pptx KI-Schreibassistent Passwort vergessen? oder 2 Deutsch ∨ Sprache erkennen ∨ automatisch $\vee$ Glossar Weiter mit SSO Text hier eingeben oder einfügen Ziehen Sie PDF-, Word- (.docx) und PowerPoint-Dateien (.pptx) hierhin, um sie mit unserem Dokumentübersetzer zu übersetzen. Klicken Sie auf das Mikrofonsymbol, um Ihre Sprachaufnahme zu übersetzen. Anmelden SSO-Domain des Unternehmens Öffnen Sie www.deepl.com und klicken Sie oben rechts auf Anmelden. .sso.deepl.com mpg 2. Klicken Sie auf Weiter mit SSO 3. Geben Sie Ihre Unternehmensdomäne ein: mpg Weiter und klicken Sie auf Weiter.

Anmelden

< Zurück

Sie haben noch kein Konto? Registrieren

02.05.2024

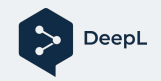

## Sichere Übersetzungen und DSGVO-Compliance

| DeepL Übersetzer V DeepL Pro Für Unternehmen V Wa                                                                                                    | arum DeepL? 🗸 🛛 API                                      | Mac-App kostenlos herunterladen | ⊘ ÿ 💽 🗐         |
|----------------------------------------------------------------------------------------------------|----------------------------------------------------------|---------------------------------|-----------------|
| Text übersetzen<br>32 Sprachen     Dateien übersetzen<br>.pdf, docx, .pptx     Correlation     Correlation |                                                          |                                 |                 |
| Sprache erkennen $\vee$                                                                                                    | $\stackrel{ ightarrow}{\leftarrow}$ Deutsch $\checkmark$ | automatisch $\vee$              | A-Hi-Michael! V |
| Text hier eingeben oder einfügen<br>Ziehen Sie Word- (.docx), PowerPoint- (.pptx), Excel- (.xlsx) oder PDF-Dateien<br>hierhin, um sie mit unserem Dokumentübersetzer zu übersetzen.                                                                                                    |                                                          |                                 |                 |
| Wörterbuch                                                                                                    |                                                          |                                 |                 |
| Klicken Sie auf ein Wort, um es nachzuschlagen.                                                                                                    |                                                          |                                 |                 |
|                                                                                                    |                                                          |                                 |                 |

Achten Sie vor dem Übersetzen darauf, dass Sie mit Ihrem DeepL Pro-Konto angemeldet sind.

## $\bigcirc$

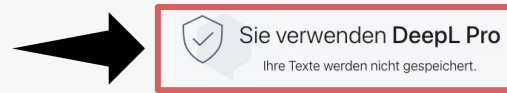

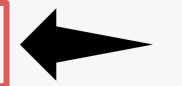

- Confidentiel